# ใช้งาน Node MCU กับ TFT LCD

ผศ.จารุต บุศราทิจ คณะเทคโนโลยีสารสนเทศ มหาวิทยาลัยราชภัฏเพชรบุรี

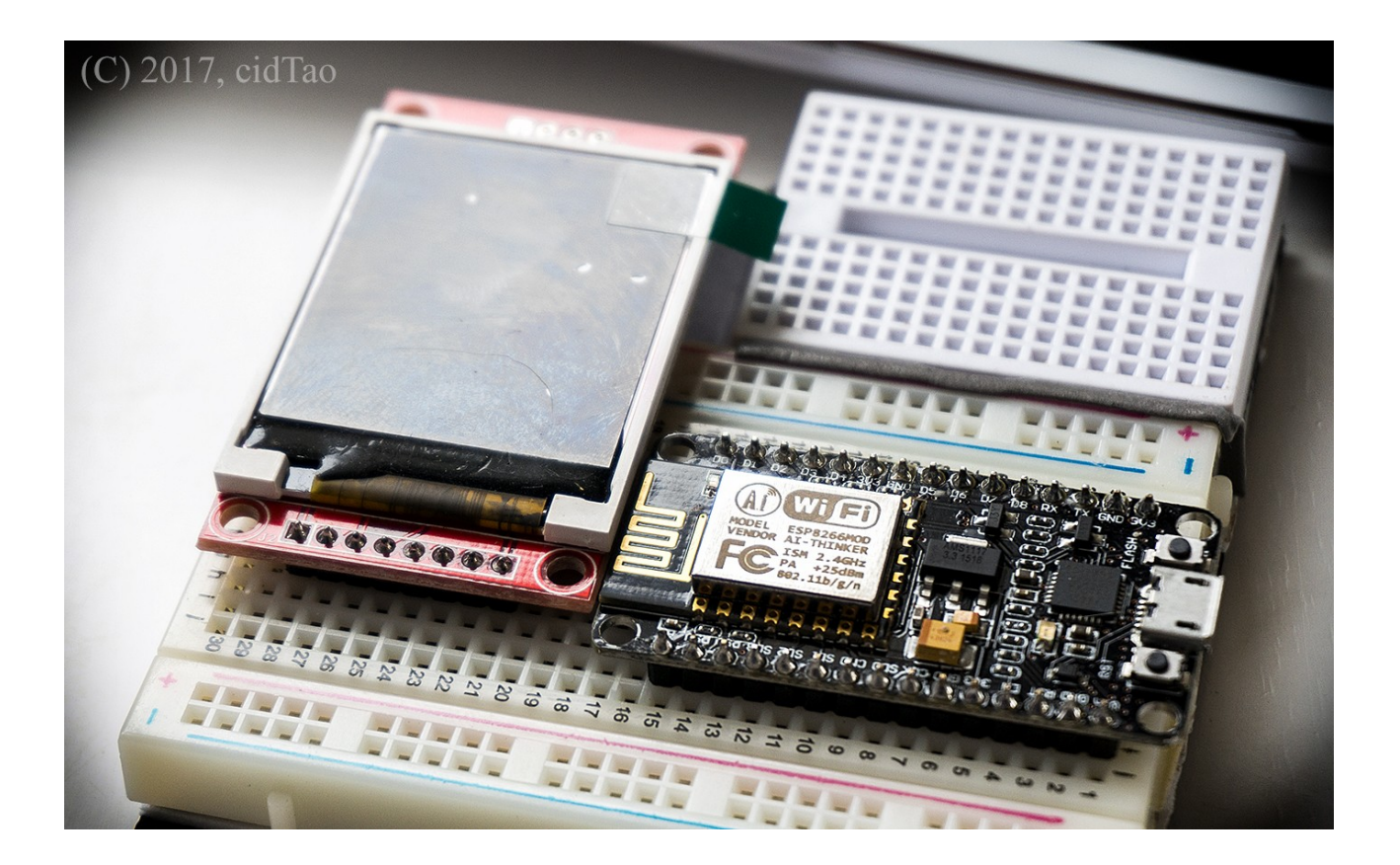

#### เป้าหมาย

เขียนโปรแกรมตัวอย่างสำหรับ NodeMCU เพื่อแสดงผลที่ TFT LCD

#### วัตถุประสงค์

- 1. ติดตั้งบอร์ด NodeMCU ให้ Arduino IDE รู้จัก
- 2. ติดตั้งไลบรารี TFT LCD กับ Arduino IDE
- 3. สั่งแสดงผลที่ TFT LCD จากบอร์ด NodeMCU

#### อุปกรณ์

- 1. NodeMCU LUA WiFi [ http://www.etteam.com/prod2015/2015-11/nodemcu%20lua%20wifi.html ]
- 2. TFT 128160-1.8 [ http://www.etteam.com/prod2014/TFT128160-1.8/TFT128160-1.8.html ]

# ติดตั้งบอร์ด NodeMCU

ขั้นตอนการติดตั้งให้ Arduino IDE รู้จัก มีขั้นตอนดังนี้

## ขั้นตอนที่ 1 ตั้งค่า URLs ของ ESP8266

- 1. เข้าที่เมนู File เลือก Preferences หรือกดแป้น Ctrl+comma
- 2. เลือกแท็บ Settings ในช่อง Additional Boards Manager URLs: ใส่ค่าเป็นดังนี้
  - http://arduino.esp8266.com/stable/package\_esp8266com\_index.json
- 3. คลิกที่ปุ่ม OK

## ขั้นตอนที่ 2 ติดตั้งช้อมูลของบอร์ด

- 1. เข้าที่เมนู Tools แล้วเลือก Boards Manager... จากเมนู Board
- 2. ใส่คำค้นเป็น ESP8266
- 3. คลิกเลือกที่รายการที่ค้นหาได้ ฟลังจากนั้นคลิกปุ่ม Install เพื่อทำการดาวน์โหลดและติดตั้ง
- 4. คลิกที่ปุ่ม Close เพื่อออกจากหน้าต่าง Boards Manager

## ขั้นตอนที่ 3 เลือกบอร์ด

- 1. เข้าที่เมนู Tools แล้วเลือกบอร์ด NodeMCU 1.0 (ESP-12E Module)
- 2. เลือกหมายเลขพอร์ตสื่อสารอนุกรมให้ถูกต้อง

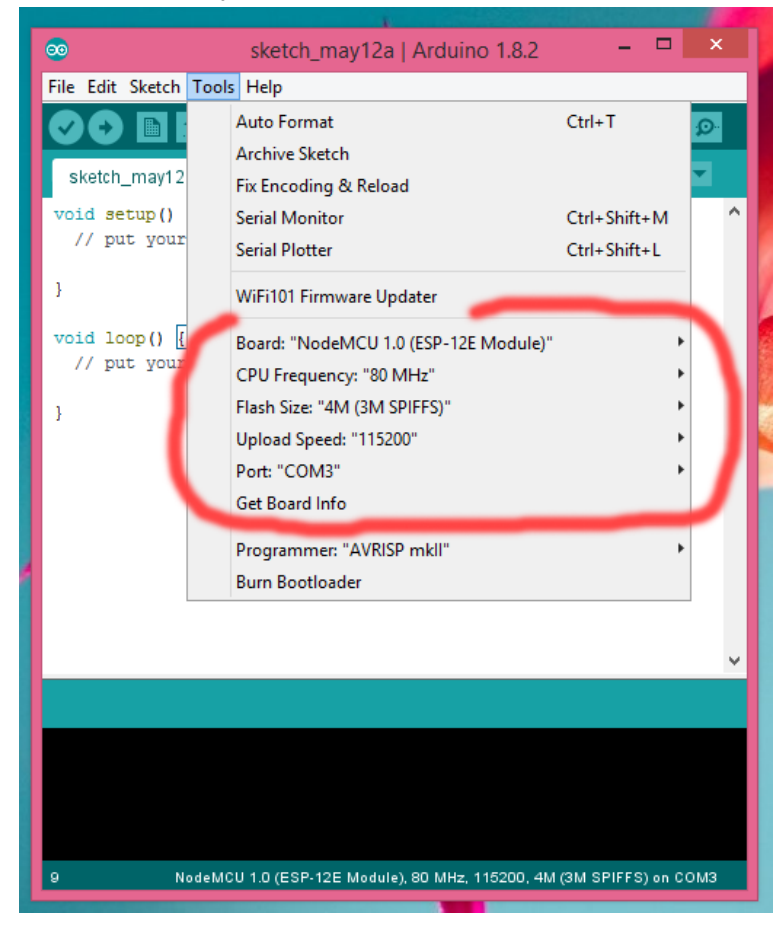

### ขั้นตอนที่ 4 ทดสอบการทำงาน

- 1. เลือกตัวอย่าง Blink จากเมนู File > Examples > ESP8266 > Blink
- 2. คลิกคอมไพล์
- 3. คลิกอัพโหลด
- 4. ถ้าการดำเนินการถูกต้องจะทำให้หลอดแอลอีดีบนบอร์ด NodeMCU กระพริบ

```
void setup() {
 1
     pinMode(LED BUILTIN, OUTPUT);
                                           // Initialize the LED BUILTIN pin as an output
 2
3
   }
4
 5 // the loop function runs over and over again forever
6 void loop() {
    digitalWrite(LED BUILTIN, LOW); // Turn the LED on (Note that LOW is the
7
                                            // voltage level
8
9
                                           // but actually the LED is on; this is because
10
                                           // it is acive low on the ESP-01)
11
    delay(1000);
                                           // Wait for a second
    digitalWrite(LED_BUILTIN, HIGH); // Turn the LED off by making the voltage HIGH
delay(2000); // Wait for two seconds (to demonstrate the
12
13
                                           // active low LED)
14
15 }
```

# ติดตั้งไลบรารี TFT LCD

การติดตั้งไลบรารีของ TFT LCD มีขั้นตอนดังนี้

#### ขั้นตอนที่ 1 เข้า Library Manager

- 1. เลือกเมนู Sketch
- 2. เข้ารายการ Include Library
- 3. เลือกเมนู Management Libraries ...

#### ขั้นตอนที่ 2 ติดตั้งไลบรารี TFT/GFX

- 1. ใส่คำค้น Adafruit ST7735
- 2. คลิกเลือกรายการ Adafruit ST7735 Library หลังจากนั้นคลิกติดตั้ง (Install)
- 3. รอให้ Arduino IDE ดาวน์โหลดและติดตั้งไลบรารี
- 4. ใส่คำค้น Adafruit GFX หลังจากนั้นคลิกเลือกรายการ Adafruit GFX Library และทำการติดตั้ง
- 5. รอให้ Arduino IDE ดาวน์โหลดและติดตั้งไลบรารี
- 6. คลิกปุ่ม Close เพื่อปิดหน้าต่าง Library Manager

#### หมายเหตุ

เนื่องจากมีการปรับเปลี่ยนรุ่นของไลบรารีอาจจะส่งผลกับโค้ดที่เขียน ดังนั้น ผู้เขียนจึงคัดลอกไฟล์ H/CPP ที่ต้องใช้เอาไว้ที่เดียวกับโปรแกรม

## โปรแกรมตัวอย่าง

การจัดงางขาของ NodeMCU เป็นดังนี้

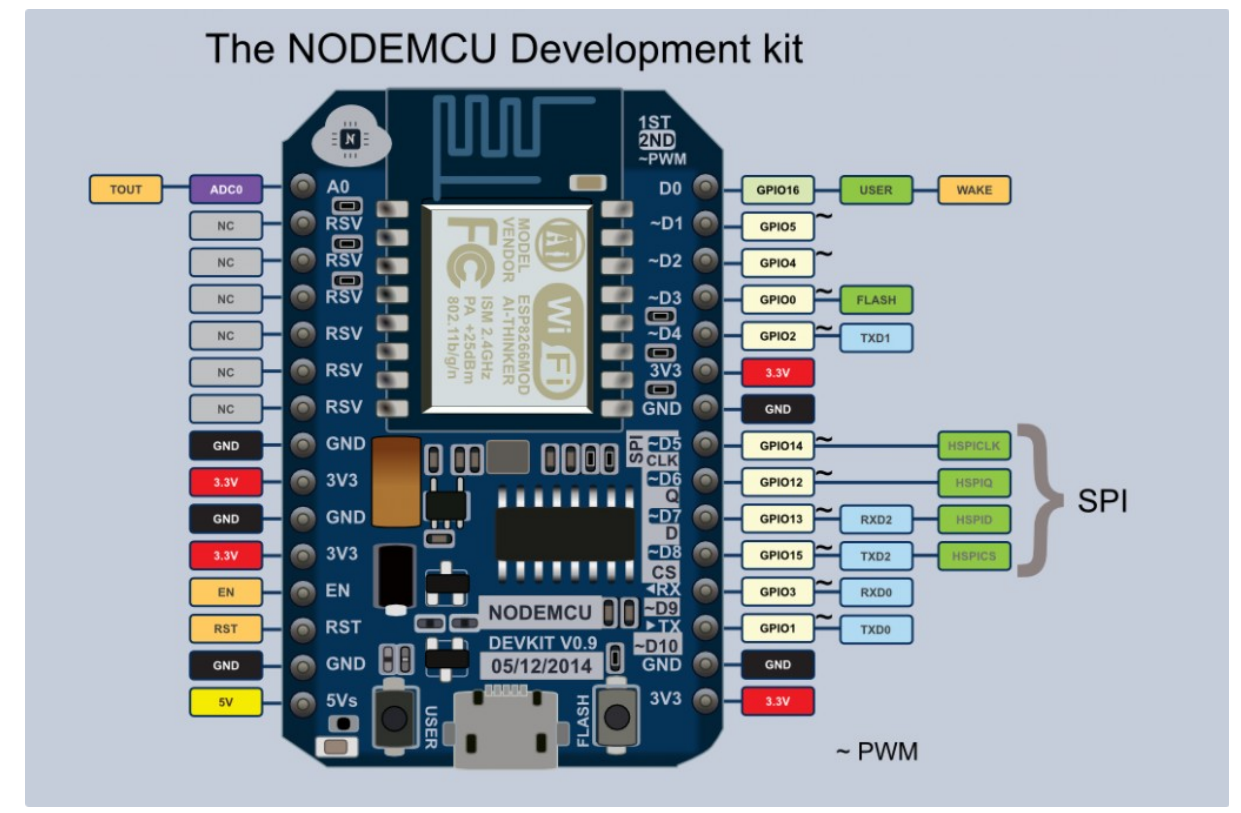

<sup>(</sup>ref: http://www.ayarafun.com/wp-content/uploads/2015/04/pinout-1024x678.png )

การใช้งาน TFT LCD ต้องสั่งงานผ่านมาตรฐานการสื่อสารแบบ SPI (Serial Peripheral Interface) โดยเชื่อมต่อขาดังนี้

| NodeMCU |         |    | TFT LCD |                         |
|---------|---------|----|---------|-------------------------|
| ขา      | หน้าที่ |    | ขาที่   | หน้าที่                 |
| GPIO15  | D8      | <> | 3       | CS                      |
| RST     | RST     | <> | 4       | RESET                   |
| GPIO05  | D1      | <> | 5       | A0 (D/C)                |
| GPIO13  | D7      | <> | 6       | SDA (MOSI)              |
| GPIO14  | D5      | <> | 7       | SCK                     |
|         |         |    | 1       | 3.3VDC                  |
|         |         |    | 2       | GND                     |
|         |         |    | 8       | ต่อกับ 3.3VDC<br>(R10K) |

```
1 #include <ESP8266WiFi.h>
 2 #include <SPI.h>
3 #include "Adafruit_GFX.h" // Core graphics library
4 #include "Adafruit_ST7735.h" // Hardware-specific library
 5
                      15
 6 #define TFT CS
 7 #define TFT_RST
                       (-1)
 8 #define TFT DC
                       5
9
10 #define ROTATION OPTION 1 // 0=แนวตั้ง,1=แนวนอน,2=แนวตั้งกลับหัว, 3=แนวนอนกลับหัว
11
12 Adafruit ST7735 tft = Adafruit_ST7735 ( TFT_CS, TFT_DC, TFT_RST );
13
14 | int w, h;
15
16 void setup() {
17
   WiFi.disconnect();
18
   WiFi.mode( WIFI OFF );
19
    delay(100);
20
21
    tft.initR( INITR BLACKTAB );
22
   tft.setRotation( ROTATION OPTION );
23
   w = tft.width();
24
    h = tft.height();
25
26
    tft.fillScreen( ST7735 BLACK );
27
    tft.drawRect( 0,0, w, h, ST7735_GREEN );
28 }
29
30 | char msg[] = "I'm ETT!!!";
31
32 |void loop() {
33
   tft.fillScreen( ST7735 WHITE );
34
    tft.setTextColor( ST7735 BLACK );
35
    tft.setTextSize(1);
36
    tft.setCursor(10,10);
37
    tft.println( msg );
38
    delay(1000);
39
40
    tft.fillScreen( ST7735 CYAN );
41
    tft.setTextColor( ST7735 BLACK );
42
    tft.setTextSize(1);
43
     tft.setCursor(10,10);
44
    tft.println( msg );
45
    delay(1000);
46
47
    tft.fillScreen( ST7735 GREEN );
48
     tft.setTextColor( ST7735 BLACK );
49
    tft.setTextSize(1);
50
    tft.setCursor(10,10);
51
    tft.println( msg );
52
    delay(1000);
53
54
    tft.fillScreen( ST7735 BLACK );
55
   tft.setTextColor( ST7735 WHITE );
56
    tft.setTextSize(1);
57
    tft.setCursor(10,10);
58
     tft.println( msg );
59
     delay(1000);
60 }
```

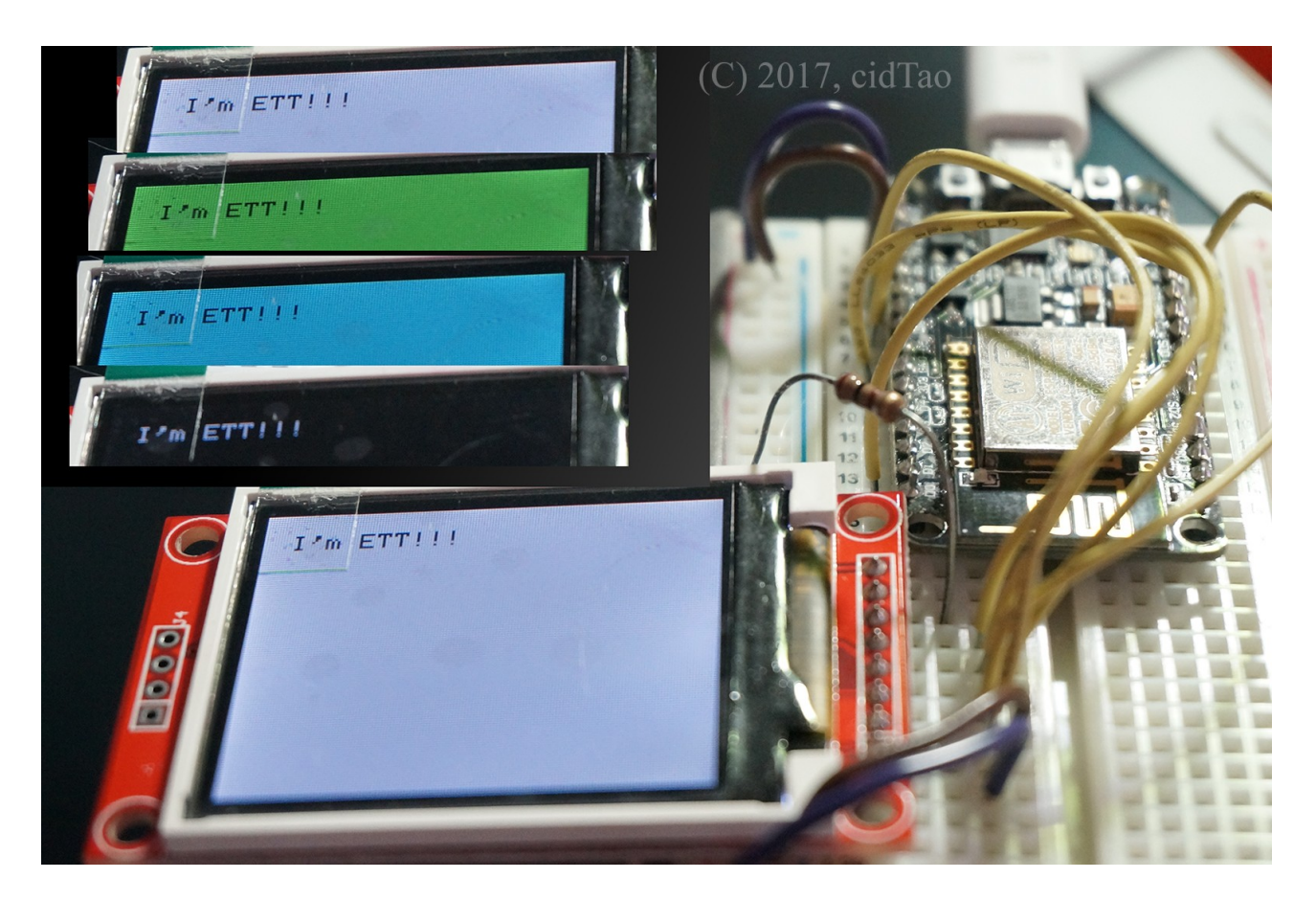

## แหล่งอ้างอิง

- 1. https://www.arduino.cc/en/Reference/TFTLibrary
- 2. http://www.ayarafun.com/2015/04/arduino-ide-for-esp8266/
- 3. http://cpre.kmutnb.ac.th/esl/learning/index.php?article=esp8266\_demo\_part-3
- 4. http://www.etteam.com